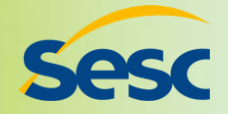

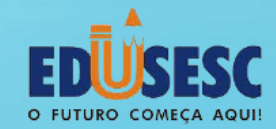

# Portal EduSesc

### www.edusesc.com.br

### Guia de Utilização

Disponibilizamos as orientações necessárias, para <mark>o acesso</mark> aos <u>serviços online </u>do Portal EduSesc.

Ao fazer o login, você terá acesso às informações relacionadas ao(s) seu(s) filho(s) tais como, atualização cadastral, boletim escolar, declarações, informativos, alteração de senha, dentre outros.

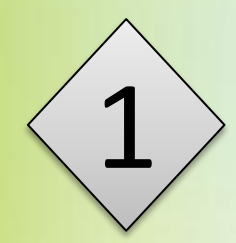

#### Acesse o Portal <u>www.edusesc.com.br</u> e clique em login.

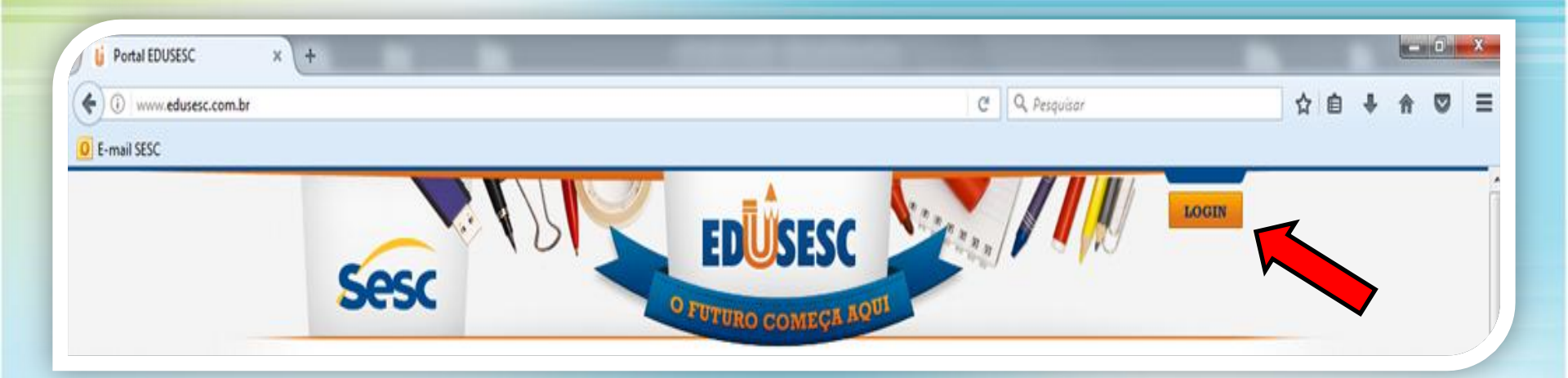

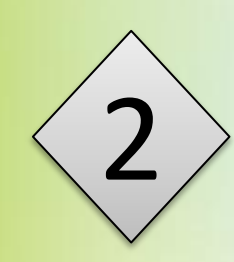

2 Ao efetuar o login, clique em **'Meu Cadastro**'', realize a atualização dos dados do contratante e salve.

| es                 |                                                                                                    | FUTURO COMEÇA AQUI                    |   |
|--------------------|----------------------------------------------------------------------------------------------------|---------------------------------------|---|
| TRAT               | ANTE ONLINE - XXXXXXXXXXXXXXXX                                                                                                    | - Matrícula: xxxxxxxx                 |   |
| Meu (<br>)         | Cadastro<br>Cadastro<br>Solution<br>Cadastro<br>Cadastro<br>Cadast |                                       |   |
| entifica<br>ódigo: | ção Endereço Contato Dados Pessoais                                                                                                    | Foto                                  | _ |
| ome:               |                                                                                                    |                                       |   |
| PF:                |                                                                                                    |                                       |   |
|                    | SSP - SSP                                                                                                    | Selecionar arquivo Nenhum arqu        |   |
| rgão<br>nissor:    |                                                                                                    | · · · · · · · · · · · · · · · · · · · |   |

Em "Meus Dependentes", selecione o nome do estudante e caso seja necessário, atualize os dados cadastrais e clique em salvar.

3

| DNTRATANTE ONLINE - XXXXXXXXXX                                                | - Matrícula: XXXXXXXXXXXX                  |
|-------------------------------------------------------------------------------|--------------------------------------------|
| Dependentes         Image: Dependentes         Dependente:         Selecione: | Selecionar o nome do<br>estudante          |
| Salvar Cancelar<br>uno Mãe Pai Ficha Médica Autorizados<br>Identificação      | Atualizar os dados<br>cadastrais e salvar. |
| Nome:                                                                         |                                            |

#### Em "Serviços Acadêmicos", selecione o nome do estudante e escolha o serviço desejado.

4

| sesc                                                                                                    |                                                     | O FU               | TURO COMEÇA       | VÖNI          |                                      |
|----------------------------------------------------------------------------------------------------|-----------------------------------------------------|--------------------|-------------------|---------------|--------------------------------------|
| CONTRATANT                                                                                                  | Serviços Acadên                                     | xxxxxxxxx<br>nicos | - Matrícula: XXXX | XXXXXXX       |                                      |
| Filtro<br>Matrícula:<br>Declaração de<br>Declaração de<br>Grade Horária<br>Tarefas de Cas<br>Rolotim do Occ | Selecione:<br>Escolaridade<br>Passe Estudantil<br>a |                    | Escolher o serv   | viço desejado | Selecionar o<br>nome do<br>estudante |
| Informativos<br>Plano de Aula                                                                               | niencias                                            |                    |                   |               |                                      |

Em "Serviços Financeiros", selecione o nome do estudante e escolha o serviço desejado.

| Ses                          |                         | O FUTURO COMEÇA AQUI   |
|------------------------------|-------------------------|------------------------|
| ONTRATA                      | NTE ONLINE - XXXXXXXXXX | - Matrícula: XXXXXXXXX |
|                              |                         |                        |
| <ul> <li>Serviços</li> </ul> | S Financeiros           |                        |
| Serviço:                     | Selecione:              |                        |

Em "Material Didático", selecione o nome do setudante, a disciplina/professor e clique em filtrar.

| esc                     | IN              | EDUSESC             |              |                                      |
|-------------------------|-----------------|---------------------|--------------|--------------------------------------|
| NTRATANTE ONLI          | NE - XXXXXXXXXX | - Matrícula: XXXXXX | хххххх       |                                      |
| aterial Didático Publ   | icado           | ático 🚽 🚽           |              | Selecionar<br>o nome<br>do estudante |
| Matrículas:             | Selecione:      |                     | -            | do estudante                         |
| Disciplina / Professor: | Selecione: 🔻    |                     |              |                                      |
| Filtrar                 |                 | Selecionar          | a disciplina |                                      |
|                         |                 |                     | Constitution | 0 2010 Databilizina Informiti        |
|                         |                 |                     | Copyright    | t © 2010 Datalogica mormatic         |

IMPORTANTE! Neste local são publicados pelos professores, materiais de apoio às disciplinas tais como, apostilas, textos, slides, etc.

Em "Segurança", caso queira alterar a senha, digite nos campos correspondentes, a senha antiga, a nova senha e repita-a. Salve a alteração.

| Sesc                                                                                 |               | OF       |                   | RQUI            |   |
|--------------------------------------------------------------------------------------|---------------|----------|-------------------|-----------------|---|
| ONTRATANTE                                                                           | ONLINE - XXXX | XXXXXXX  | - Matrícula: XXXX | xxxxx           |   |
|                                                                                      |               |          |                   |                 |   |
| 9 🛄 .                                                                                |               | V 🛄 🕓    | J 🔁               |                 |   |
|                                                                                      |               |          |                   |                 |   |
| Segurança                                                                            |               |          |                   |                 |   |
| Segurança<br>Altera Senha —                                                          |               |          |                   | Alterar a senha | ] |
| <b>Segurança</b><br>Altera Senha —<br>Senha Antiga:<br>Nova Senha:                   | 1             |          |                   | Alterar a senha | ] |
| <b>Segurança</b><br>Altera Senha —<br>Senha Antiga:<br>Nova Senha:<br>Repetir Senha: |               |          |                   | Alterar a senha | ] |
| Segurança<br>Altera Senha —<br>Senha Antiga:<br>Nova Senha:<br>Repetir Senha:        | <br>          | Cancelar |                   | Alterar a senha | ] |
| Segurança<br>Altera Senha —<br>Senha Antiga:<br>Nova Senha:<br>Repetir Senha:        | <br>          | Cancelar |                   | Alterar a senha | ] |

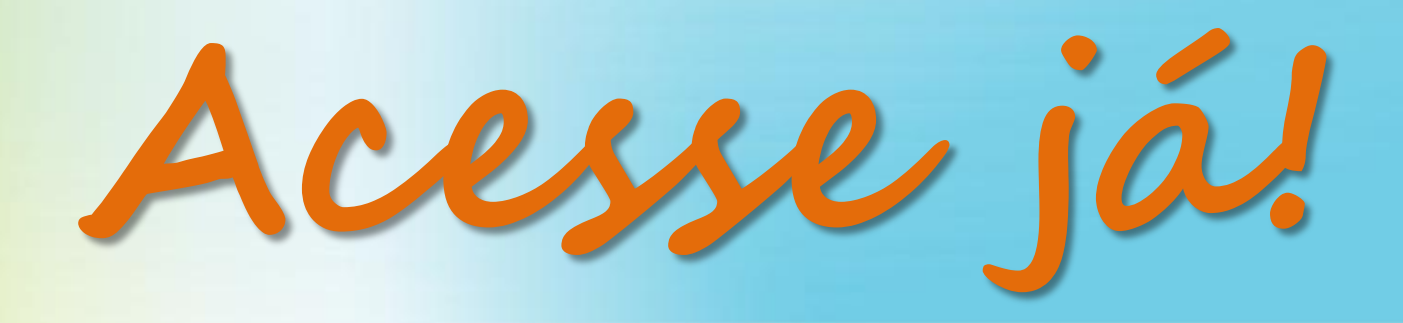

## www.edusesc.com.br

Além de poupar tempo, você poderá acessar os serviços na comodidade <u>de sua casa ou trabalho!</u>